## Содержание

| Настройка параметров защить | I | 3 |
|-----------------------------|---|---|
|-----------------------------|---|---|

## Настройка параметров защиты

Услугу можно настроить через GUI. Инструкция

Активация данного вида защиты срабатывает при превышении одного из порогов, установленных в конфигурационном файле /etc/dpi/fastdpi.conf

ddos\_reqsec\_threshold=300
ddos\_reqsec\_variation=5

где ddos\_reqsec\_threshold - количество запросов в секунду, приходящее на защищаемый сайт, обычно выбирается максимальное значение, которой наблюдалось при нормальной работе сайта

ddos\_reqsec\_variation - это заданное в процентах возможное отклонение от заданного в ddos\_reqsec\_threshold порога, при котором происходит соответственно включение или отключение защиты, задается для избежания эффекта "дребезга" и по умолчание составляет 5%

ddos\_pktsec\_threshold=5000
ddos\_pktsec\_variation=5

где ddos\_pktsec\_threshold - количество пакетов в секунду, приходящее на защищаемый сайт, обычно выбирается максимальное значение, которой наблюдалось при нормальной работе сайта

ddos\_pktsec\_variation - это заданное в процентах возможное отклонение от заданного в ddos\_pktsec\_threshold порога, при котором происходит соответственно включение или отключение защиты, задается для избежания эффекта "дребезга" и по умолчание составляет 5%

Если заданы оба параметры, то более приоритетным считается ddos\_reqsec\_threshold и значение параметра ddos\_pktsec\_threshold не учитывается.

Страничка с САРТСНА, на которую производится перенаправление для проверки, указывается в параметре

ddos\_check\_server=www.server\_name.ru/path/page.html?
ddos\_security\_key=123567890

где ddos\_security\_key ключ шифрования, используемый при формировании токенов, индицирующих для dpi успешное прохождение проверки

Логирование срабатывания защиты можно включить настройкой

ddos\_trace=1

Можно заранее собрать список доверенных IP адресов на основе анализа логов WEB-сервера защищаемого сайта (скрипт для их анализа пишется самостоятельно или службой техподдержки) или на основе лога, созданного самим DPI.

Созданный таким образом список загружается в DPI командой

fdpi\_ctrl load --service 8 --file ip\_list.txt

где ip\_list.txt список Подробнее про команды fdpi\_ctrl и обеспечение персистентности данных можно прочитать в разделе Управление абонентами. Абонентами в этом случае считаются пользователи защищаемого сайта.

DPI может генерировать лог доступа самостоятельно, как описано в разделе про СОРМ.